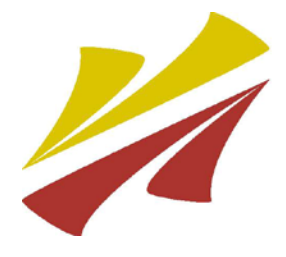

La Fondation du CCNB Inc. Soutenons la réussite !

The NBCC Foundation Inc. Support Achievement!

## GUIDE POUR REMPLIR :

### le formulaire de demande de bourse en ligne

Un **seul** formulaire de demande de bourse est requis pour être admissible.

# Lexique

- Note : La plupart des explications qui suivent ne constitue pas des définitions légales. Elles visent à faciliter la compréhension du formulaire de demande de bourse en linge et à vulgariser certains termes utilisés.
- <> symbolise une touche sur le clavier
- \* indique un renseignement obligatoire

«» symbolise un choix

<tab> pour se déplacer d'une case à l'autre

#### Renseignements personnels et éducatifs

| Termes                     | Explications                                                                                                    | Exemples                              |
|----------------------------|----------------------------------------------------------------------------------------------------|---------------------------------------|
| Numéro d'assurance sociale | Le <u>numéro d'assurance sociale</u><br>(NAS) est un numéro de neuf<br>chiffres dont vous avez besoin<br>pour travailler au Canada ou<br>pour avoir accès aux<br>programmes et aux prestations<br>offerts par le gouvernement.<br>Si vous n'avez pas de NAS,<br>cliquer sur <tab> et le 000000000<br/>sera inscrit pour vous.</tab> | 00000000                              |
| Numéro de téléphone        | Ce numéro de téléphone est<br>votre numéro local ou celui que<br>vous avez depuis que vous êtes<br>au Nouveau-Brunswick. Il peut<br>être votre numéro de cellulaire.                                                                                                    | Numéro de téléphone<br>(506) 453-0000 |
| Matricule*                 | Le numéro de matricule est un<br>numéro d'inscription au collège<br>de sept chiffres.                                                                                                    |                                       |
| Nom*                       | Le nom est le nom de famille au<br>complet du particulier. Le nom<br>est transmis à un enfant par l'un<br>de ses parents, ou les deux, ou<br>selon les règles et coutumes en<br>vigueur.                                                                                                    |                                       |
| Prénom*                    | Le prénom est le premier nom<br>personnel qui précède le nom de<br>famille.                                                                                                    |                                       |

«» symbolise un choix

indique un renseignement obligatoire

| Termes                                 | Explications                                                                                                    | Exemples |
|----------------------------------------|----------------------------------------------------------------------------------------------------|----------|
| Initiale                               | L'initiale est la première lettre<br>de votre deuxième prénom qui<br>précède le nom de famille.                                                                                                    |          |
| Statut*                                | Le statut est la situation d'une<br>personne dans la société.<br>Les choix sont :<br>• «Célibataire»<br><u>Définition</u> : Qui vit dans le<br>célibat ou seul.<br>• «Conjoint(e) de fait»<br><u>Définition</u> : Est un état civil<br>reconnu au Canada qui<br>s'agit de l'union de commun<br>accord entre deux<br>personnes formant un<br>couple non mariées qui<br>vivent ensemble depuis au<br>moins 12 mois sans<br>interruption.<br>• «Marié(e)»<br><u>Définition</u> : personne qui est<br>uni, par le mariage.<br>• «Parent célibataire»<br><u>Définition</u> : une personne<br>ayant un ou des enfants, qui<br>est non mariée. |          |
| Sexe*                                  | Les choix sont :<br>• «Femme»<br>• «Homme»                                                                                                    |          |
| École secondaire<br>francophone du NB. | L'école secondaire francophone<br>du NB. est le nom de l'école<br>secondaire francophone<br>publique du Nouveau-Brunswick<br>dont vous avez obtenu votre<br>diplôme d'études secondaires.<br>Si vous n'avez pas obtenu votre<br>diplôme d'une école secondaire<br>francophone publique du<br>Nouveau-Brunswick, veuillez<br>choisir « Sans objet ».                                                                                                    |          |

| Termes                                                                   | Explications                                                                                                    | Exemples                                                                      |
|--------------------------------------------------------------------------|----------------------------------------------------------------------------------------------------|-------------------------------------------------------------------------------|
| Adresse permanente,<br>Citoyen(ne)<br>canadien(ne)/Résident<br>permanent | <ul> <li>Explications</li> <li>Si vous répondez «Oui»,<br/>le terme Citoyen(ne)<br/>canadien(ne)/Résident<br/>permanent désigne que vous<br/>êtes une personne qui a reçu le<br/>statut de citoyenneté<br/>canadienne ou de résidence<br/>permanente du Canada.</li> <li>✓ Numéro et nom de la rue*<br/>Les informations sur la rue<br/>doivent être présentées avec<br/>le numéro d'appartement, si<br/>c'est le cas, d'abord suivi<br/>d'un tiret '-' puis du numéro<br/>civique et du nom de la rue.</li> <li>✓ Ville/Village*</li> </ul> | Exemples          14-2 BOUL HÉBERT         BATHURST         Nouveau-Brunswick |
|                                                                          | <ul> <li>✓ Province*</li> <li>✓ Code postal*</li> </ul>                                                                                                    | E2A 3X4<br>Gloucester                                                         |
|                                                                          | ✓ Comté*<br>Le comté sera seulement<br>requis lorsque la province<br>est Nouveau-Brunswick.                                                                                                    |                                                                               |
|                                                                          | <ul> <li>Si vous répondez «Non», vous<br/>êtes une personne qui étudie au<br/>Canada qui détient un visa ou<br/>est réfugié.</li> <li>✓ Veuillez indiquer votre<br/>adresse permanente de<br/>votre pays d'origine avec le<br/>type de visa (étudiant ou<br/>autre).</li> </ul>                                                                                                    |                                                                               |

| Termes                                              | Explications                                                                                                    | Exemples          |
|-----------------------------------------------------|----------------------------------------------------------------------------------------------------|-------------------|
| Adresse permanente,<br>Courriel à domicile*         | Le courriel à domicile désigne le<br>courrier électronique que vous<br>utilisé couramment pour<br>recevoir des informations à la<br>maison/domicile.<br>Pour les étudiants du Collège<br>communautaire du Nouveau-<br>Brunswick, <b>ne pas inscrire votre</b><br><b>courriel de collège</b> , par<br>exemple : <u>nom@monccnb.ca</u> .<br>Nota : Si vous recevez une<br>bourse, ce courriel servira à vous<br>faire parvenir votre reçu officiel<br>aux fins de l'impôt sur le revenu<br>(T4A – État du revenu de<br>pension, de retraite, de rente ou<br>d'autres sources). |                   |
| Adresse campus,<br>Même que l'adresse<br>permanente | Si vous répondez «Oui»,<br>l'adresse fournie comme adresse<br>permanente est également votre<br>adresse postale lors de votre<br>séjour au collège<br>communautaire.<br>Si vous répondez «Non», veuillez<br>indiquer l'adresse postale de<br>votre séjour au collège :<br>✓ Numéro et nom de la rue*<br>Les informations sur la rue<br>doivent être présentées avec<br>le numéro d'appartement, si<br>c'est le cas, d'abord suivi<br>d'un tiret '-' puis du numéro<br>civique et du nom de la rue.                                                                           | 14-2 BOUL HÉBERT  |
|                                                     | ✓ Ville/Village*                                                                                                    | EDMUNDSTON        |
|                                                     | ✓ Province*                                                                                                    | Nouveau-Brunswick |
|                                                     | ✓ Code postal*                                                                                                    | E3V 1G9           |

| Termes                                                                               | Explications                                                                                                    | Exemples                                                                         |
|--------------------------------------------------------------------------------------|----------------------------------------------------------------------------------------------------|----------------------------------------------------------------------------------|
| <u>Information reliée au</u><br><u>programme d'études</u> ,<br>Collège et campus*    | Le collège désigne le collège<br>communautaire du Nouveau-<br>Brunswick où vous êtes admis.<br>Le campus désigne le campus<br>local où vous poursuivez votre<br>programme d'études.                                                                                                    |                                                                                  |
| <u>Information reliée au</u><br>programme d'études,<br>Année collégiale <sup>*</sup> | L'année collégiale désigne la<br>période du 1 <sup>er</sup> juillet d'une<br>année au 30 juin de l'autre<br>année au cours de laquelle vous<br>poursuivez vos études.                                                                                                    | Par exemple 2018-2019<br>est du 1 <sup>er</sup> juillet 2018 au<br>30 juin 2019. |
| Information reliée au<br>programme d'études,<br>Session (Trimestre<br>admission)*    | La session (Trimestre admission)<br>désigne la session par trimestre<br>d'admission que vous avez<br>débuté votre formation.<br>Session d'«hiver» : pour les<br>candidats débutants leur<br>formation en janvier, février ou<br>mars, seulement.<br>Session d'«automne» : pour les<br>candidats débutants leur<br>formation en septembre,<br>seulement. |                                                                                  |
| Information reliée au<br>programme d'études,<br>Année d'études*                      | L'année d'études désigne<br>l'année de formation que vous<br>êtes inscrits :<br>• «1 <sup>e</sup> » année de formation<br>• «2 <sup>e</sup> » année de formation<br>• «3 <sup>e</sup> » année de formation                                                                                                    |                                                                                  |
| Information reliée au<br>programme d'études,<br>Nom du programme<br>d'études*        | Ceci désigne le programme<br>d'études à la session d'automne<br>ou à la session d'hiver que vous<br>êtes inscrits.<br>Veuillez sélectionner le choix de<br>programme d'études approprié<br>de la liste déroulante.                                                                                                    |                                                                                  |

indique un renseignement obligatoire

\*

| Information reliée au<br>programme d'études,À ce point, choisissez, dans la<br>liste déroulante, la banque dontMembre d'une succursalevous êtes membre."Atlantic Canada Credit                                                             |                  |
|----------------------------------------------------------------------------------------------------|------------------|
| Union "       Si vous n'êtes pas membre d'une<br>de ces succursales, veuillez<br>choisir « N'est pas un membre ».                                                                                                    |                  |
| Suivant<br>En cliquant sur ce bouton au bas<br>de la page, la prochaine page<br>web du formulaire de demande<br>de bourse sera disponible/<br>s'affichera.                                                                                 |                  |
| Sauvegarder et revenir plus tard à ma demande       En cliquant sur ce bouton         'Sauvegarder et revenir plus tard à ma demande', vous pourrez continuer à remplir votre formulaire de demande à une date ultérieure.                 |                  |
| Fournissez une adresse courriel   où vous voulez recevoir le lien   de votre formulaire de demande   temporaire et cliquer sur   «Envoyer le lien de ma demande   par courriel»   Ou   Retournez à votre formulaire de   demande en cours. | nde par courriel |
|                                                                                                    |                  |

#### **Renseignements financiers**

| Termes                                                                             | Explications                                                                | Exemples                                 |
|------------------------------------------------------------------------------------|-----------------------------------------------------------------------------|------------------------------------------|
| <u>Ressources financières pour</u><br><u>l'année collégiale</u> ,<br>Vos épargnes* | Veuillez indiquer le montant de vos épargnes dans la case.                  | \$                                       |
|                                                                                    | Si vous n'avez pas d'économies/<br>épargnes, indiquez 0.00 dans la<br>case. |                                          |
| <u>Ressources financières pour</u>                                                 | La contribution parentale, du conje                                         | oint <mark>ou de</mark> la conjointe est |
| <u>l'année collégiale</u> ,<br>Contribution parantalo, du                          | inscrite dans la case :                                                     | \$                                       |
| conjoint ou de la conjointe                                                        | Et le bouton Calculer est utilisé                                           | our calculer votre total                 |
|                                                                                    | des contributions pour une périod                                           | e maximale de 10 mois                    |
|                                                                                    | (une année collégiale).                                                     |                                          |
|                                                                                    |                                                                             | Calculer                                 |
|                                                                                    |                                                                             |                                          |
|                                                                                    | Montant par mois *                                                          | Mois                                     |
|                                                                                    |                                                                             |                                          |
|                                                                                    | Calculer                                                                    |                                          |
|                                                                                    |                                                                             |                                          |
|                                                                                    | Par exemple, la contribution par m                                          | nois de mes parents est de               |
|                                                                                    | 100 dollars pour seulement 6 mois                                           | Calculer                                 |
|                                                                                    | Manual Anna Anna Anna Anna Anna Anna Anna An                                | Main                                     |
|                                                                                    | 100 \$                                                                      |                                          |
|                                                                                    |                                                                             |                                          |
|                                                                                    | Calculer<br>Cliquez sur le bouton rouge Calcul                              | <mark>er et</mark> le montant apparaît   |
|                                                                                    | dans la case appropriée.                                                    |                                          |
|                                                                                    | Contribution parentale, du cor                                              | njoint ou de la conjointe                |
|                                                                                    | 600.00                                                                      | \$                                       |
|                                                                                    |                                                                             |                                          |
|                                                                                    | Calculer                                                                    |                                          |
|                                                                                    |                                                                             |                                          |

\*

| Termes                                                                                        | Explications                                                                                                  | Exemples                                                                           |
|-----------------------------------------------------------------------------------------------|----------------------------------------------------------------------------------------------------|------------------------------------------------------------------------------------|
| <u>Ressources financières <i>pour</i><br/><i>l'année collégiale,</i><br/>Assurance-emploi</u> | L'assurance-emploi désigne les pro<br>études. Le montant est à être inso                                      | estations reçues lors de vos<br>crit à la case :                                   |
|                                                                                               | Si vous voulez calculer en utilisant<br>sur Calculer pour calculer votre t<br>une période maximale de 10 mois | notre calculatrice appuyez<br>otal des prestations pour<br>(une année collégiale). |
|                                                                                               | Montant par mois *                                                                                            | Mois<br>10                                                                         |
|                                                                                               | Par exemple, les prestations par m                                                                            | nois sont de 100 dollars                                                           |
|                                                                                               | pour seulement 6 mois :                                                                                       | Calculer                                                                           |
|                                                                                               | Montant par mois * 100 \$                                                                                     | Mois<br>6                                                                          |
|                                                                                               | Calculer<br>Cliquez sur le bouton rouge Calcul<br>dans la case appropriée.                                    | er et le montant apparaît                                                          |
|                                                                                               | Assurance-emploi                                                                                              |                                                                                    |
|                                                                                               | 600.00                                                                                                    | \$                                                                                 |
|                                                                                               | Calculer                                                                                                    |                                                                                    |
|                                                                                               |                                                                                                    |                                                                                    |
|                                                                                               |                                                                                                    |                                                                                    |

| Termes                                                                                               | Explications                                                                                                    | Exemples                            |  |
|----------------------------------------------------------------------------------------------------|----------------------------------------------------------------------------------------------------|-------------------------------------|--|
| Ressources financières pour                                                                          | L'emploi à temps partiel désigne le                                                                                                    | es économies que vous               |  |
| <u>l'année collégiale,</u>                                                                           | avez faites lors de votre emploi à temps partiel. Le montant                                                                                                    |                                     |  |
| Emploi à temps partiel                                                                               | est à être inscrit à la case :                                                                                                    |                                     |  |
|                                                                                                    | Si vous voulez calculer en utilisant notre calculatrice appuyez<br>sur Calculer pour calculer votre total des économies de<br>votre emploi à temps partiel pour une période maximale de<br>10 mois (une année collégiale).                                                                                              |                                     |  |
|                                                                                                    |                                                                                                    |                                     |  |
|                                                                                                    | Montant par mois *                                                                                                    | Mois<br>10                          |  |
|                                                                                                    | Calculer                                                                                                    |                                     |  |
|                                                                                                    | Par exemple, le montant par mois<br>seulement 6 mois :                                                                                                    | est de 100 dollars pour<br>Calculer |  |
|                                                                                                    | Montant par mois *<br>100 \$                                                                                                    | Mois<br>G                           |  |
|                                                                                                    | Cateuler<br>Cliquez sur le bouton rouge Calcul<br>dans la case appropriée.<br>Emploi à temps partiel<br>600.00                                                                                                    | er et le montant apparaît           |  |
|                                                                                                    | Calculer                                                                                                    |                                     |  |
| <u>Ressources financières pour</u><br><u>l'année collégiale</u> ,<br>Prêt étudiant et bourse*        | Prêt étudiant et bourse est la<br>valeur totale de votre prêt aux<br>étudiants et de la portion bourse<br>de votre demande auprès de vos<br>gouvernements.<br>Si vous n'avez pas reçu votre<br>prêt étudiant et bourse ou si<br>vous n'êtes pas admissible à en<br>recevoir un, veuillez indiquer<br>0.00 dans la case. | Prét étudiant et bourse *           |  |
| <u>Ressources financières <i>pour</i><br/><i>l'année collégiale,</i><br/>Autres bourses d'études</u> | À cet endroit, veuillez indiquer le<br>montant total des Autres<br>bourses d'études que vous avez<br>reçus pour votre année<br>collégiale.                                                                                                    | Autres bourses d'études             |  |

| Termes                                                                                                    | Explications                                                                                                    | Exemples                                                                                                    |
|----------------------------------------------------------------------------------------------------|----------------------------------------------------------------------------------------------------|----------------------------------------------------------------------------------------------------|
| Ressources financières pour<br><u>l'année collégiale</u> ,<br>Formation et<br>perfectionnement<br>professionnel (FPP) | Le programme Formation et<br>perfectionnement professionnel<br>(FPP) a été mis sur pied pour<br>s'assurer que les clients dont le<br>plan de carrière indique un<br>besoin d'acquérir des<br>compétences ont accès à de<br>l'aide financière pour les aider à<br>réaliser leur objectif.<br>À cet endroit, veuillez indiquer le<br>montant total de votre aide<br>financière FPP pour une année<br>collégiale. | Formation et perfectionnement professionnel (FPP:                                                                                                    |
| <u><i>L'année collégiale,</i></u><br>Autre ressource financière,<br>veuillez préciser                                 | Autre ressource financière, veuillez préciser<br>Et ensuite, indiquez le montant ass<br>financière :<br>Valeur de cette ressource<br>financière<br>Calculer<br>Par exemple :<br>Mes grands-parents me donnent 2                                                                                                    | ocié à cette ressource                                                                                                    |
|                                                                                                    | Autre ressource financière, veuillez préciser<br>Mes grands-parents<br>Et si vous en avez plus d'une resso<br>'+' pour ajouter une autre (en clique<br>l'item sera enlever) :<br>Autre ressource financière, veuillez préciser<br>Mes grands-parents<br>Autre ressource financière, veuillez préciser<br>Gagner à la Loto                                                                                      | Valeur de cette ressource<br>financière 200.00 \$ Calculer Urce, vous appuyez sur le<br>urce, vous appuyez sur le<br>tant sur le signe de moins, Valeur de cette ressource<br>financière 200.00 \$ Calculer Valeur de cette ressource<br>financière + Calculer |

\*

| Termes                                                                                                    | Explications                                                                                                    | Exemples                                                              |
|----------------------------------------------------------------------------------------------------|----------------------------------------------------------------------------------------------------|-----------------------------------------------------------------------|
| <u>Dépenses et coûts associés à</u><br><u>votre année collégiale</u> ,<br>Droits de scolarité et autres<br>frais* | Le montant total des droits de<br>scolarité et autres frais sera<br>inscrit ici.                                                                                                    | Droits de scolarité et autres frais *                                 |
| <u>Dépenses et coûts associés à</u><br><u>votre année collégiale</u> ,<br>Livres et matériel*                     | Le montant total des livres et<br>matériels nécessaires durant<br>votre année collégiale sera<br>inscrit ici.                                                                                                    | Livres et matériel *                                                  |
| <u>Dépenses et coûts associés à</u><br><u>votre année collégiale</u> ,<br>Logement*                               | <ul> <li><u>à</u> Le montant total du logement comprend le loyer, l'éle l'internet, les frais de cellulaire et bien d'autres sera in ici :</li> <li>Logement <sup>*</sup></li> <li>(loyer, électricité, internet, maison : taxes et prêt hypothécaire, télévision : cable ou satellite, téléphone/cellulaire)</li> <li>Si vous voulez calculer en utilisant notre calculatrice al sur Calculer pour calculer votre total relié à votre log pour une période maximale de 10 mois (une année collégiale)</li> </ul> |                                                                       |
|                                                                                                    | Montant par mois *                                                                                                    | Calculer Mois 10 est de 745.53 dollars pour                           |
|                                                                                                    | Montant par mois *<br>745.53 \$<br>Calculer                                                                                                    | Calculer<br>Mois<br>10                                                |
|                                                                                                    | cliquez sur le bouton rouge Calcul<br>dans la case appropriée.<br>Logement *<br>(loyer, électricité, internet, maison : taxes<br>câble ou satellite, téléphone/cellulaire)<br>7455.30                                                                                                    | er et le montant apparaît<br>et prêt hypothécaire, télévision :<br>\$ |
|                                                                                                    | Calculer                                                                                                    |                                                                       |

G-2019

| Termes                       | Explications                                                                                                    | Exemples                                        |
|------------------------------|----------------------------------------------------------------------------------------------------|-------------------------------------------------|
| Dépenses et coûts associés à | Le montant total du transport comprend les frais de taxi,<br>d'autobus, de ce voiturage, de véhicule et hien d'autres sora |                                                 |
| Transport                    | inscrit ici :                                                                                                    |                                                 |
|                              | Transport                                                                                                    |                                                 |
|                              | (taxi, autobus, co-voiturage, véhic                                                                                        | ule : essence et entretien)                     |
|                              |                                                                                                    | \$                                              |
|                              | Calculer                                                                                                    |                                                 |
|                              | Si vous voulez calculer en utilisant                                                                                       | notre calculatrice appuyez                      |
|                              | sur Calculer pour calculer votre t                                                                                         | otal relié à votre transport<br>mois (une année |
|                              | collégiale).                                                                                                    |                                                 |
|                              |                                                                                                    | Calculer                                        |
|                              | Montant par mois *                                                                                                    | Mois                                            |
|                              |                                                                                                    |                                                 |
|                              | Calculer                                                                                                    |                                                 |
|                              | P <mark>ar exemple,</mark> le montant par mois                                                                             | <mark>est de 321 dollars</mark> pour 10         |
|                              | mois :                                                                                                    | 0.1.1.1                                         |
|                              |                                                                                                    | Calculer                                        |
|                              | Montant par mois *                                                                                                    | Mois                                            |
|                              |                                                                                                    |                                                 |
|                              | Calculer                                                                                                    |                                                 |
|                              | Cliquez sur le bouton rouge Calcul<br>dans la case appropriée.                                                             | er et le montant apparait                       |
|                              | Transport                                                                                                    |                                                 |
|                              | (taxi, autobus, co-voiturage, véhic                                                                                        | cule : essence et entretien)                    |
|                              | 3210.00                                                                                                    | \$                                              |
|                              | Calculer                                                                                                    |                                                 |
|                              |                                                                                                    |                                                 |

| Termes                       | Explications                                                                                                    | Exemples                   |  |
|------------------------------|----------------------------------------------------------------------------------------------------|----------------------------|--|
| Dépenses et coûts associés à | Le montant total des frais de subsistance comprend                                                                                                    |                            |  |
| votre année collégiale,      | l'épicerie, les produits nettoyants ou ménager, les items pour                                                                                                    |                            |  |
| Frais de subsistance         | soins personnels et bien d'autres sera inscrit ici :                                                                                                    |                            |  |
|                              | Frais de subsistance<br>(épicerie, produits nettoyants ou ménagers, items pour soins personnels/hygiène)                                                                                 |                            |  |
|                              |                                                                                                    |                            |  |
|                              |                                                                                                    | \$                         |  |
|                              | Calculer                                                                                                    |                            |  |
|                              |                                                                                                    |                            |  |
|                              | Si vous voulez calculer en utilisant notre calculatrice appuyez<br>sur Calculer pour calculer votre total relié à vos frais de<br>subsistance, pour une période maximale de 10 mois (une |                            |  |
|                              |                                                                                                    |                            |  |
|                              |                                                                                                    |                            |  |
|                              | année collégiale).                                                                                                    |                            |  |
|                              |                                                                                                    | Calculer                   |  |
|                              | Montant par mois *                                                                                                    | Mois                       |  |
|                              | \$                                                                                                    | 10                         |  |
|                              |                                                                                                    |                            |  |
|                              | Calculer                                                                                                    |                            |  |
|                              |                                                                                                    | est de 154 dellere nour 10 |  |
|                              | Par exemple, le montant par mois est de 154 dollars pour 10                                                                                                    |                            |  |
|                              |                                                                                                    | Calculer                   |  |
|                              |                                                                                                    |                            |  |
|                              | Montant par mois *                                                                                                    | Mois                       |  |
|                              | 154 \$                                                                                                    | 10                         |  |
|                              |                                                                                                    |                            |  |
|                              |                                                                                                    |                            |  |
|                              | Cliquez sur le bouton rouge Calculer et le montant a                                                                                                    |                            |  |
|                              | Frais de subsistance                                                                                                    |                            |  |
|                              | (épicerie, produits nettoyants ou ménagers, items pour soins personnels/hygie                                                                                                    |                            |  |
|                              | 1540.00                                                                                                    | 2                          |  |
|                              |                                                                                                    | Ψ                          |  |
|                              | Calculer                                                                                                    |                            |  |
|                              |                                                                                                    |                            |  |
|                              |                                                                                                    |                            |  |

| Termes                              | Explications                                                                           | Exemples                               |  |
|-------------------------------------|----------------------------------------------------------------------------------------|----------------------------------------|--|
| <u>Dépenses et coûts associés à</u> | Pour chaque autre dépense, vous devez la préciser :                                    |                                        |  |
| votre année collégiale,             | Autre dépense, veuillez préciser                                                       |                                        |  |
| Autre dépense, veuillez             | (assurances, garderie, eau/égout, vêtements, etc.)                                     |                                        |  |
| preciser                            |                                                                                        |                                        |  |
|                                     |                                                                                        |                                        |  |
|                                     | Et ensuite, indiquez le montant associe à cette depense                                |                                        |  |
|                                     |                                                                                        |                                        |  |
|                                     | Valeur de cette autre dépense                                                          |                                        |  |
|                                     |                                                                                        |                                        |  |
|                                     | \$                                                                                     | + -                                    |  |
|                                     |                                                                                        |                                        |  |
|                                     | Calculer                                                                               |                                        |  |
|                                     |                                                                                        |                                        |  |
|                                     | Par exemple :                                                                          |                                        |  |
|                                     | La garderie pour mes deux enfants me coûte 200 dollars par                             |                                        |  |
|                                     | mois pour 10 mois                                                                      |                                        |  |
|                                     | Autre dépense, veuillez préciser                                                       | Valeur de cette autre dépense          |  |
|                                     | (assurances, garoene, eau/egout, vetements, etc.)                                      | s + -                                  |  |
|                                     |                                                                                        | Calculer                               |  |
|                                     | Cliquez sur Calculer pour calcule                                                      | r pour plus d'un mois :                |  |
|                                     |                                                                                        | Calculer                               |  |
|                                     |                                                                                        | 11.5                                   |  |
|                                     | 200 \$                                                                                 |                                        |  |
|                                     |                                                                                        |                                        |  |
|                                     | Calculer                                                                               |                                        |  |
|                                     | Cliquez sur le bouton rouge Calcul                                                     | <mark>er et le</mark> montant apparaît |  |
|                                     | dans la case appropriée.                                                               |                                        |  |
|                                     | Autre dépense, veuillez préciser<br>(assurances, garderie, eau/égout, vêtements, etc.) | Valeur de cette autre dépense          |  |
|                                     | garderie                                                                               | 2000.00 \$ + -                         |  |
|                                     |                                                                                        | Calculer                               |  |
|                                     |                                                                                        |                                        |  |
|                                     | Et si vous en avez d'autre dépense                                                     | , vous appuyez sur le '+'              |  |
|                                     | pour ajouter une autre (en cliquar                                                     | it sur le signe de moins,              |  |
|                                     | l'item sera enlever) :                                                                 | Valeur de cette autre dénence          |  |
|                                     | (assurances, garderie, eau/égout, vêtements, etc.)                                     | False as some and a chelise            |  |
|                                     | garderie                                                                               | 2000.00 \$ + -                         |  |
|                                     |                                                                                        | Calculer                               |  |
|                                     | Autre dépense, veuillez préciser                                                       | Valeur de cette autre dépense          |  |
|                                     | (assurances, garderie, eau/égout, vêtements, etc.)                                     |                                        |  |
|                                     | manteaux d'hiver                                                                       | 185.00 \$ + -                          |  |
|                                     |                                                                                        | Calculet                               |  |

Page **14** de **17** 

- <> symbolise une touche sur le clavier
- indique un renseignement obligatoire«» symbolise un choix

| Termes                                        | Explications                                                                                                    | Exemples                                                         |
|-----------------------------------------------|----------------------------------------------------------------------------------------------------|------------------------------------------------------------------|
| Explication de la situation<br>financière     | À cet endroit, vous pouvez<br>décrire dans vos propres mots<br>votre situation financière.                                                                                                    |                                                                  |
| Précédent                                     | En cliquant sur ce bouton au bas<br>de la page, vous retournez à la<br>page précédente, des<br>Renseignements personnels et<br>éducatifs.                                                                                     |                                                                  |
| Suivant                                       | En cliquant sur ce bouton au bas<br>de la page, la prochaine page du<br>formulaire de demande de<br>bourse sera disponible/<br>s'affichera.                                                                                   |                                                                  |
| Sauvegarder et revenir plus tard à ma demande | En cliquant sur ce bouton<br>'Sauvegarder et revenir plus tard<br>à ma demande', vous pourrez<br>continuer à remplir votre<br>formulaire de demande à une<br>date ultérieure.                                                 |                                                                  |
|                                               | Fournissez une adresse courriel<br>où vous voulez recevoir le lien<br>de votre formulaire de demande<br>temporaire et cliquer sur<br>«Envoyer le lien de ma demande<br>par courriel»<br>Ou<br>Potournez à votro formulaire de | Adresse courriel * Envoyer le lien de ma demande par courriel OU |
| <                                             | demande en cours.                                                                                                    |                                                                  |

### Explicatif

| Termes                                                                                           | Explications                                                                                                    | Exemples                                                                                            |
|--------------------------------------------------------------------------------------------------|----------------------------------------------------------------------------------------------------|----------------------------------------------------------------------------------------------------|
| Veuillez nous expliquer dans<br>vos propres mots pourquoi<br>vous devriez recevoir une<br>bourse | Cette section est optionnelle. Le<br>fait de compléter cette section,<br>vos chances de recevoir une<br>bourse s'améliorent.                                                                                                    |                                                                                                    |
| Précédent                                                                                        | En cliquant sur ce bouton au bas<br>de la page, vous retournez à la<br>page précédente, des<br>Renseignements financiers.                                                                                                    |                                                                                                    |
| Suivant                                                                                          | En cliquant sur ce bouton au bas<br>de la page, la prochaine page du<br>formulaire de demande de<br>bourse sera disponible/<br>s'affichera.                                                                                                    |                                                                                                    |
| Sauvegarder et revenir plus tard à ma demande                                                    | En cliquant sur ce bouton<br>'Sauvegarder et revenir plus tard<br>à ma demande', vous pourrez<br>continuer à remplir votre<br>formulaire de demande à une<br>date ultérieure.                                                                      |                                                                                                    |
|                                                                                                  | Fournissez une adresse courriel<br>où vous voulez recevoir le lien<br>de votre formulaire de demande<br>temporaire et cliquer sur<br>«Envoyer le lien de ma demande<br>par courriel»<br>Ou<br>Retournez à votre formulaire de<br>demande en cours. | Adresse courriel * Envoyer le lien de ma demande par courriel OU Retourner au formulaire de demande |

\* indique un renseignement obligatoire

#### **Déclaration**

| Termes      | Explications                                                                                                    | Exemples                                                  |
|-------------|----------------------------------------------------------------------------------------------------|-----------------------------------------------------------|
| Déclaration | La déclaration existe dans<br>l'éventualité que vous receviez<br>une bourse et que vous<br>autorisez la Fondation à la<br>publication de votre nom et de<br>votre photo, en ligne et ailleurs,<br>aux fins du programme de<br>reconnaissance et de<br>l'identification des<br>récipiendaires. |                                                           |
|             | Au prealable, vous devez<br>prouver que vous n'êtes pas un<br>robot, en cliquant sur la case à<br>cet effet et répondre aux<br>questions de vérification<br>(sélectionner les images<br>correspondantes).                                                                                     | Je ne suis pas un robot recAPTCHA<br>Conformation Modulia |
| Précédent   | En cliquant sur ce bouton au bas<br>de la page, vous retournez à la<br>page précédente, l'Explicatif.                                                                                                    |                                                           |
| Soumettre   | En cliquant sur 'Soumettre', vous<br>attestez que les renseignements<br>fournis sur le présent document<br>(le formulaire de demande de<br>bourse en ligne) sont véridiques<br>et décrivent bien votre situation<br>présente.                                                                 |                                                           |
|             | Le tour est joué!<br>Votre formulaire de demande de<br>bourse a été envoyé à La<br>Fondation du CCNB Inc.                                                                                                    |                                                           |